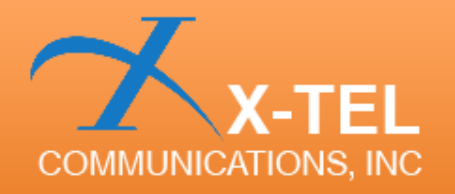

# QUICK GUIDE

Copyright © 2013 X-TEL Communications, Inc. All Rights Reserved.

www.x-tel.com

| 🍥 🜵 📞 ⊾ 🗶 🛍                    | _ <u>(</u> %) 😹 | 🖁 <b>4</b> 6 📶 🔽 12:3 | 35 PM    |
|--------------------------------|-----------------|-----------------------|----------|
| UMTS 4359/68582338             | 1               |                       | X 23     |
| A 19110309130                  |                 | Conversatio           | 01:55:25 |
|                                |                 |                       |          |
| CDMA UMTS GSM                  |                 | ×                     | =        |
| Call State                     | Conver          | sation < Call orig    | ination  |
| Data State                     | Connec          | cted                  |          |
| RX Level0                      | -120            | -76.1 dBm             | 30       |
| RX Level1                      |                 |                       | 30       |
| TX Level                       | -120            | -10.9 dBm             | 30       |
| Active                         |                 |                       | 0 -      |
| Sor. Code RSCP<br>440 -80 7 dB |                 |                       |          |
|                                | 0               |                       | -20      |
|                                | 2               |                       |          |
|                                |                 |                       | 40       |
| Monitored<br>Scr. Code RSCP    |                 |                       |          |
| 432 -98.4 dB                   |                 |                       | -60      |
|                                | _               |                       |          |
| $\sim$                         | $\sim \Gamma$   | ~~~JLJ •              | 80       |
|                                |                 |                       |          |
| ·                              |                 | ╶┶┹╵└                 | -100 ک   |
|                                |                 |                       |          |
| 10.25 05 10                    |                 |                       | -120     |
| 12.00                          |                 | •                     |          |
|                                | 3               |                       | 28       |
| 111 🖉                          | 3               |                       | *.]      |
|                                | _               |                       |          |
| Hangup call                    | 4               |                       |          |
|                                |                 |                       |          |
|                                |                 | -                     |          |

# User Interface

1. **Header** displays status info about call and data transfers.

2. **Page**. Navigate between pages by swiping the screen.

3. **Dock**. Click on icons to select between different tabs: parameters, signaling, statistics and map. Swipe up/down to show and hide control panel.

4. **Control panel**. Swipe left/right to control measurement, call generation, SMS, data generation and scripting.

| apsk<br>16-c<br>54-c<br>HAF<br>BLE | Measurement      |                   | 100         |
|------------------------------------|------------------|-------------------|-------------|
| DL                                 | Name prefix      | 2                 | _ [         |
|                                    | Cancel           | Done              | sdq         |
|                                    |                  |                   |             |
|                                    | ul               |                   | <b>4</b>    |
|                                    | Start measuremer | nt 🔹              | 1           |
|                                    |                  |                   |             |
|                                    | Stop measuren    | 3<br>⊙ 4 =        |             |
| 0.201                              | 21124-222666 dif | Size Obdee Durati | NO:00:00-44 |

# Starting and stopping measurement

Select **Start measurement** from the **Control panel**. If you wish to specify a prefix for the log file you can do that by tapping on the **measurement configuration** icon on the right side of the start button. Current date and time is appended to the filename automatically.

- 1. Measurement configuration button.
- 2. Enter the prefix for the filename.

3. Once measurement is started the button is used to stop measurement.

4. When logging is active you can follow log file size in the **header** bar on the top of the display.

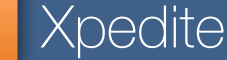

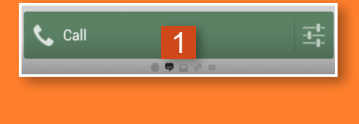

TEL

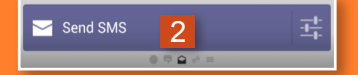

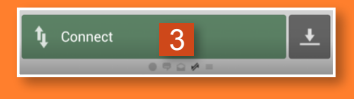

| Start script | 4     | 년<br>년<br>년 |
|--------------|-------|-------------|
|              | 090/- |             |

# Making tests

1. For **voice calls** you can configure the number from the **configure** button. Hint: to make repeatitve calls, simply press and hold call button and Xpedite will prompt you for repetition count and will auto-generate the script for you.

2. For **SMS** you can configure the SMS message content and setting from the **configure** button

3. For data testing you can configure the FTP settings from configure button. You can also run test in scripted mode. To do this you select the scrip execution.

4. To load or edit script select configure and it will launch built in editor that allows you easily to build custom scripts. measurement, call generation, SMS, data generation and scripting.

| Script           | Script                            |
|------------------|-----------------------------------|
| Name:            | Name: Voice & Data<br>Repeat: 100 |
| Add Command      | 📞 Dial 18776958735                |
| Dial             | 🕥 Wait for 5 seconds              |
| Connect data     | 1 Connect data session            |
| Send SMS         | 🕥 Wait for 30 seconds             |
| Wait             | 🖚 Hangup                          |
|                  | 1 Disconnect data session         |
|                  | Wait for 5 seconds                |
| Add command Save | Add command Save                  |

#### QUICK GUIDE

| 🔶 Ý 📞 🕱 🖻          | 义 🕅 🕫 📶 💈 12:35 PM             |  |  |
|--------------------|--------------------------------|--|--|
| UMTS 4359/68582338 | 🗙 20 💋                         |  |  |
| 18776958735        | Conversation: 00:00:12         |  |  |
| CDM. CMTS GSM      | 2                              |  |  |
| Call State         | Conversation «Call origination |  |  |
| Data State         | Connected                      |  |  |
| Band               | 850 MHz (Cellular)             |  |  |
| Channel            | 4359                           |  |  |
| Cell ID            | 68582338                       |  |  |
| мсс                | 310                            |  |  |
| MNC                | 410                            |  |  |
| LAI                | 49493                          |  |  |
| RAI                | 208                            |  |  |
| Ura ID             | 0                              |  |  |
| TX Max.            | 21.9 dBm                       |  |  |
| RRC State          | CELL_DCH                       |  |  |
| GMM State          | Registered                     |  |  |
| GMM Substate       | Normal Service                 |  |  |
| Barred             | Not Barred                     |  |  |
| UE Category        |                                |  |  |
| Dual Carrier       |                                |  |  |
|                    |                                |  |  |
|                    |                                |  |  |
| .ıl 🗟              |                                |  |  |
| A                  |                                |  |  |
| 🖚 Hangup call      |                                |  |  |
|                    |                                |  |  |

# Parameter display

On the parameter display you can visualise the KPI values as numerical values, bar charts or line charts.

1. Switch between the different systems by tapping on the system name.

2. Configure the visible parameters by tapping on the menu icon in the right side of the **toolbar** and selecting **Edit parameters**.

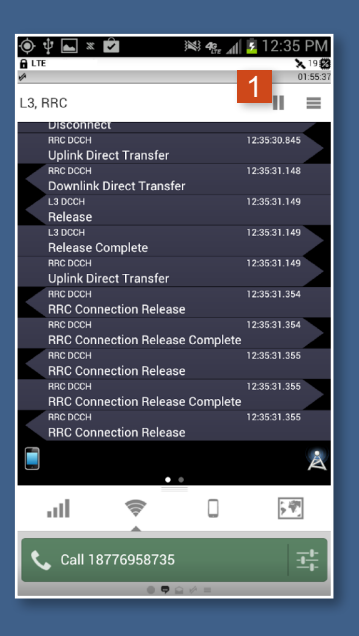

# Signaling display

Follow the messaging between the mobile and the cell on the signaling page. You can highlight messages by name using tap and hold on the desired message.

1. Messaging can be paused from the toolbar button.

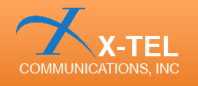

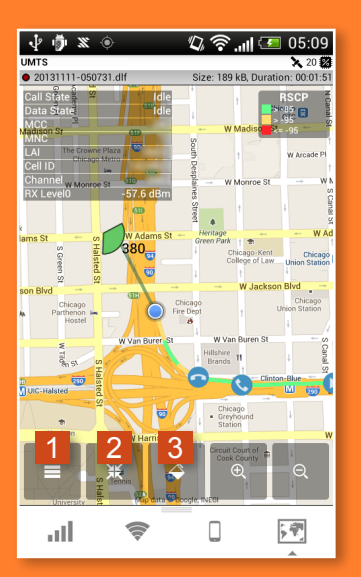

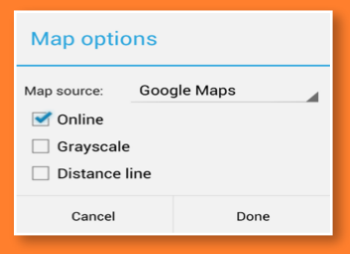

| Route color        |               |    |
|--------------------|---------------|----|
| System:            | UMTS          |    |
| Parameter:         | <none></none> |    |
| Color Scheme:      | <none></none> |    |
| Edit color schemes |               |    |
| Cancel             | Don           | ie |

## Map display

With Xpedite you can follow your location and route traveled on the map display. Map can also visualise the connection to the currently active cell. Key parameters are displayed as an overlay on top of the map.

1. **Map options** can be opened by clicking on the overlay menu.

2. By selecting the **auto-centering** option the map will always scroll to the latest GPS position.

3. The route can be colored based on a KPI value using a configurable **color scheme**.

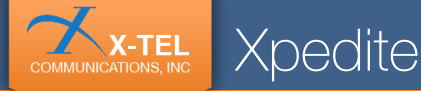

# Settings

To alter settings such as backlight, GPS and event notifications press **menu button** in phone and select **Settings** to access settings screen.

|                  | Settings                                                                      |  |
|------------------|-------------------------------------------------------------------------------|--|
| Settings         | General                                                                       |  |
| Network settings | Vame: e.g. TestPhone1                                                         |  |
| Import cells     | Force backlight                                                               |  |
| Contacts         | Reset radio in startup                                                        |  |
| About            | <ul> <li>Mute line during call</li> <li>Enable speaker during call</li> </ul> |  |
| Exit             | Events                                                                        |  |
|                  | Vibrate on events                                                             |  |

# Network and band locking

To lock the phone to a specific system select **Network settings** in menu which will take you to the Android mobile network settings. From there you can select the **Network mode**. Note: functionality may wary between different Android versions.

| Settings         | < 🧑               |
|------------------|-------------------|
| Network settings | <b>Mo</b><br>Enat |
| Import cells     | Dat               |
| Contacts         | Acc               |
| About            | Net<br>wcb        |
| Exit             | Net               |

| < 🔯 Mobile networks                                   |              |
|-------------------------------------------------------|--------------|
| Mobile data<br>Enable data access over mobile network | $\checkmark$ |
| Data roaming<br>Connect to data services when roaming | $\checkmark$ |
| Access Point Names                                    |              |
| Network mode<br>WCDMA only                            |              |
| Network operators<br>Select a network operator        |              |

| Network mode                 |            |  |
|------------------------------|------------|--|
| LTE/GSM/WCDMA (auto connect) |            |  |
| GSM/WCDMA (auto connect)     |            |  |
| GSM only                     | $\bigcirc$ |  |
| WCDMA only                   | 0          |  |
| Cancel                       |            |  |

# Thank You for choosing Xpedite!

For more information about Xpedite and other X-TEL products please visit: WWW.X-tel.COM